## Lunch Ordering Through Family Portal Updated 10/15/2020

- 1. After logging into Family Portal, click **Student Information**.
- 2. Click Lunch.

The **Lunch** calendar displays.

| 🛍 School 🗸     | Student<br>Gabrielle - | ATE WEB ORDER                           |                                    |                                     |                                | Red - items ordered and not ye          | t paid through web payment<br>hrough web payment |       |
|----------------|------------------------|-----------------------------------------|------------------------------------|-------------------------------------|--------------------------------|-----------------------------------------|--------------------------------------------------|-------|
| Student A      | < >  Nox 8/16          | /2019 -                                 |                                    |                                     |                                | Format                                  | ndar - Dey Week                                  | Month |
| Student Home   | Sun                    | Mon                                     | Tue                                | Wed                                 | Thu                            | Fri                                     | Sat                                              |       |
| Grades         | 11                     | 12<br>CFA Chicken Nuggets, 4 Pack       | 13<br>FS #2 Turkey/Cheese Sub      | 14<br>Eggs and Bacon (\$2.50)       | 15<br>SRS BBQ Chicken Sandwich | 16<br>CFA Chicken Nuggets, 4 Pack       | 17                                               |       |
| Homework       |                        | (\$2.50)                                | (\$2.50)                           | HH Cheese Pizza (\$2.50)            | (\$2.50)                       | (\$2.50)                                |                                                  |       |
| Lesson Plans   |                        | CFA Chicken Nuggets, 8 Pack<br>(\$2.50) | FS #4 Hot Meatball Sub<br>(\$2.50) | HH Chicken Howie Roll (\$2.50)      | SRS BBQ Sandwich (\$2.50)      | CFA Chicken Nuggets, 8 Pack<br>(\$2.50) |                                                  |       |
| Report Card    |                        | CFA Chicken Sandwich (\$2.50)           | FS #5 Chicken Salad/Cheese         | HH Salad (\$2.50)                   | SRS Chicken Tenders (\$2.50)   | CFA Chicken Sandwich (\$2.50)           |                                                  |       |
| Attendance     |                        | CFA Chilled, Grilled Sub                | Sub (\$2.50)                       | HH Steak Howie Roll (\$2.50)        | SRS Dog (\$2.50)               | CFA Chilled, Grilled Sub                |                                                  |       |
|                |                        | (\$2.50)                                | FS #6 Hot Italian Sub (\$2.50)     | HH Steak/Cheese Calzone<br>(\$2.50) | (\$2.50)                       | (\$2.50)                                |                                                  |       |
| Behavior       |                        | CFA Cool Wrap-Half (\$2.50)             | FS Cher Salad (\$2.50)             | HH Turkey Club Calzone              | SRS Mac-N-Cheese (\$2.50)      | CFA Cool Wrap-Halt (\$2.50)             |                                                  |       |
| Medical        |                        | CFA Small Side Salad (\$0.50)           | (\$0.50)                           | (\$2.50) (\$2.50) (FA Small Sir     | CFA Small Side Salad (\$0.50)  |                                         | Der West Month                                   |       |
| Lunch          | -                      | CFA Spicy Chicken Sandwich              |                                    | HH Veggie Calzone (\$2.50)          |                                | CFA Spicy Chicken Sandwich              |                                                  |       |
| Course Request |                        | (\$2.50)                                |                                    |                                     |                                | (\$2.50)                                |                                                  |       |
| Schedules      |                        |                                         |                                    |                                     |                                |                                         |                                                  |       |

- 3. Click **Create Web Order** to create a lunch order for the student. The **Lunch Order Form** displays, listing each student in the family.
- 4. Click the student name for which you wish to place an order. The **Lunch Order Form** expands listing each date an order may be placed.

| rielle Allison (\$2.50)         | -             |            |  |
|---------------------------------|---------------|------------|--|
| Se voianam (so oo)              | 5             |            |  |
| Lunch Items for Friday 08/16/20 | п9 (\$0.00)   |            |  |
| Lunch Item                      | PriceOuan     | tity Total |  |
| CFA Chicken Nuggets, 4 Pa       | ack\$4.00 0   | (\$0.00    |  |
| CFA Chicken Nuggets, 8 Pa       | ack\$4.00 0   | \$0.00     |  |
| CFA Chicken Sandwich            | \$4.00 0      | \$0.00     |  |
| CFA Chilled, Grilled Sub        | \$4.00 0      | \$0.00     |  |
| CFA Cool Wrap-Half              | \$4.00 0      | O \$0.00   |  |
| CFA Small Fruit Cup             | \$1.00 0      | (\$0.00 )  |  |
| CFA Small Side Salad            | \$1.00 0      | \$0.00     |  |
| CFA Spicy Chicken Sandwi        | ch \$4.00 0   | \$0.00     |  |
| Lunch Items for Monday 08/19/   | 2019 (\$0.00) |            |  |
| Abraham (60.00)                 |               |            |  |

- 5. Click the date to place an order. The **Lunch Item** list expands.
- 6. Type the number of items to order for the student in the **Quantity** column. The **Total** column displays the cost.
- 7. Repeat for all dates and all students. The **Grand Total** is listed at the bottom.
- 8. Click Submit Order.
- 9. You will be *invoiced*, through FACTS, for your order at the end of the month. No payment is required at the time you place your order. You may use your FACTS financial account for payment.